## Cliccare su ACCEDI

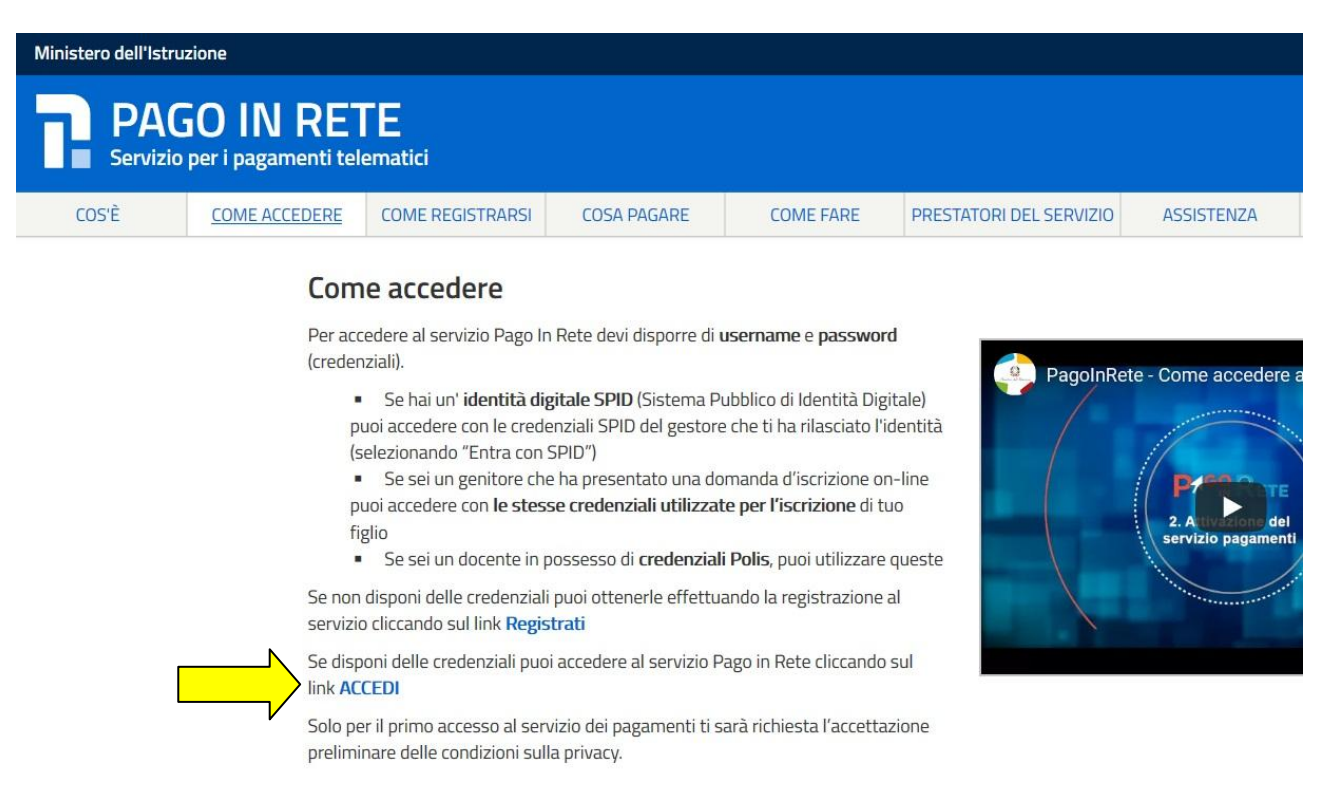

In questa pagina:

- Nel caso in cui ricordiate Username e Password usate per iscrivere uno dei vostri figli potete usarle
- Nel caso invece in cui non ricordiate Username e/o Password cliccare sul rispettivo "Username dimenticato?" o "Password dimenticata?"
- Se disponete dello SPID, potete accedere usando le credenziali dello stesso.

ATTENZIONE nel caso in cui abbiate difficoltà a recuperare USERNAME o PASSWORD contattare il numero 080 92 67 603, dal lunedì al venerdì, dalle 8:00 alle 18:30. Non contattare la Segreteria della scuola perché non saremo in grado di aiutarvi.

| Ministero dell'Istruzione dell'Università e della Rice | erca                                     |                                                                  | ITA S |
|--------------------------------------------------------|------------------------------------------|------------------------------------------------------------------|-------|
|                                                        | L                                        | ogin                                                             |       |
|                                                        | Username:                                | Username dimenticato?                                            |       |
|                                                        | Inserisci il tuo username                | Password dimenticata?                                            |       |
|                                                        | Inserisci la password                    |                                                                  |       |
|                                                        |                                          | ENTRA                                                            |       |
|                                                        | 0                                        | PPURE                                                            |       |
|                                                        | 2 Entra con SPID                         | Maggiori informazioni su SPID<br>Non hai SPID?                   |       |
|                                                        | Login with elDAS                         | Sign in with a digital identity from<br>another European Country |       |
|                                                        | sp:dv AgID Agentia per<br>Initia Digital | Sei un nuovo utente? Registrati                                  |       |

Una volta effettuato l'accesso cliccare su

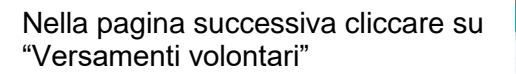

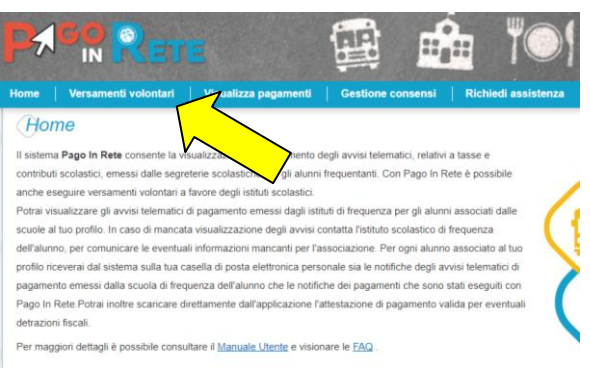

VALA PAGO IN RETE

SCUOLE

## Successivamente indicare in "Ricerca per codice" il codice meccanografico dell'Istituto

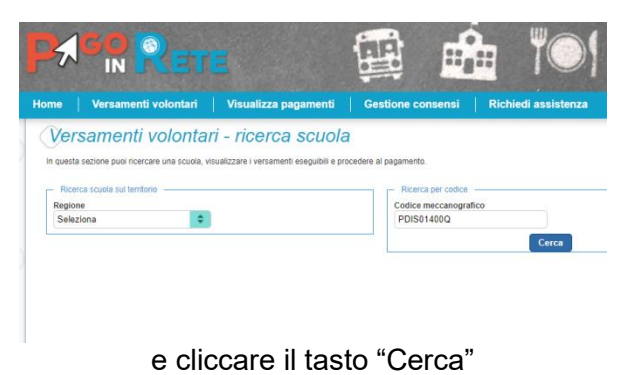

Nella schermata successiva cliccare sulla lente d'ingrandimento

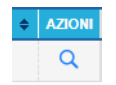

## Dopo su "Azioni" per ogni tipologia di versamento da effettuare

| 2020/21 | Contributo Volontario A.O.F. 120€             | IIS I.NEWTON-PERTINI CAMPOSAMPIERO | 15/02/2021 | 120,00 | <€ |   |
|---------|-----------------------------------------------|------------------------------------|------------|--------|----|---|
| 2020/21 | Contributo Volontario A.O.F. 60€              | IIS I.NEWTON-PERTINI CAMPOSAMPIERO | 15/02/2021 | 60,00  | <€ | Λ |
| 2020/21 | Tassa Frequenza Futura Classe 5°              | Agenzia delle entrate              | 15/02/2021 | 15,13  | <€ | V |
| 2020/21 | Tassa Iscrizione e Freguenza Futura Classe 4° | Agenzia delle entrate              | 15/02/2021 | 21,17  | <€ |   |

Successivamente indicare i dati anagrafici dello studente per il quale si sta provvedendo al pagamento

Anno acolastico: 2020/21 Causale: Contributo Volontario A.O.F. 120C Beneficiano: IIS I.NEWTON-PERTINI CAMPOSAMPIERO
Data scadenza: 15/02/2021 Importo (e): 120,00 Nota Informativa: Allegato Informativa
Compilare i campi seguenti con i dati dell'alunno o del soggetto per cui si sta eseguendo il versamento
Codice fiscale \* Nome \*
Cognome \*
[
Note
\*
campi obbligatori.
Effettua il pagamento

| CODICE AVVISO                      | CAUSALE                           | ALUNNO | SCADENZA          | BENEFICIARIO                                                                                                    | IMPORTO (€) |
|------------------------------------|-----------------------------------|--------|-------------------|----------------------------------------------------------------------------------------------------|-------------|
| \92127840285210104093719NKSAB      | Contributo Volontario A.O.F. 120€ |        | 15/02/2021        | IIS I.NEWTON-PERTINI CAMPOSAMPIERO                                                                                          | 120,00      |
|                                    |                                   |        |                   | Table de service in source (                                                                                                |             |
|                                    |                                   |        |                   | (escluso commissioni)<br>Visualizza commissioni                                                                             | 20,00       |
| Pagamento online     Procedi con i | il pagamento immediato            |        | - Pagamento offin | Iotale da pagare in euro:<br>(escluso commissioni)<br><u>Visualizza commissioni</u><br>10<br>Scarica documento di pagamento | 20,00       |